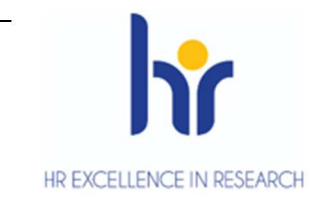

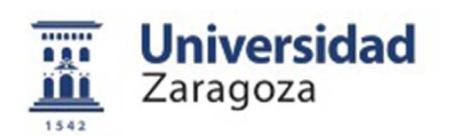

## **User Manual**

# **Reservation of places Course 23/24**

March 2023

Sigma Unit. Academic Vice-Management

Version 1

#### **INDEX**

| Reservation of | of places Course 23/24                                              |   |
|----------------|---------------------------------------------------------------------|---|
| INI            | DEX                                                                 |   |
| 1.             | INTRODUCTION                                                        |   |
| 2.             | PAYMENT RESERVATION OF PLACE                                        |   |
| 3.<br>RE       | RECONCILIATION OF THE AMOUNT OF THE RESERVATION OF GISTRATION PLACE | 1 |
| U* Univer      | sity                                                                | 1 |
| Zaragoz        | a                                                                   | 1 |
| 4.             | REFUND OF THE AMOUNT OF THE RESERVATION OF PLACE                    | 1 |

1.

#### **1. INTRODUCTION**

In the 2017/18 academic year, the menu option called "was implemented in SIGMA to be able to manage the payment of the reservation of places for Master's studies, by paying a fixed amount in advance on the amount of the registration fee.

A new academic activity called **RPL – Reservation Master's place** and a new submenu called "Prepaid reservation of places" was added in the TAS module within the menu "Management of Movements".

The reservation of places is offered as a self-service to the student and the payment will be made exclusively by TPV, by credit or debit card. However, it is also available as a secretariat profile for cases where your intervention is necessary.

Only those admitted students who are already **transferred to tuition** in the studies in which the booking process is activated can make the payment of the reservation reservation.

In order to avoid the possibility of enrolling admitted students who do not meet the registration requirements regulated in the resolution of the University of Zaragoza, by which the deadlines and the procedure of access, admission and enrolment in the official Master's degree courses are made public, the transfer process has been parameterised so that **all** students have their "possible study" blocked. Therefore, in order to allow the corresponding students to register, it will be necessary to unlock their "possible studies".

Subsequently, in the 2022/23 academic year, the **call** booking option was introduced into the management of the reserve. Each secretariat from the option explained in **point 2.1. 'Reserve of places: Secretarial menu**" will create the corresponding reservations and the student from the self-service of Internet <u>Payment with credit</u> <u>or debit card by POS</u> of the Virtual Secretariat must pay the amount of the reservation. If this reservation of place is not paid within the established deadline, the secretariat must cancel this reservation of place from the option detailed in the last section of the menu **"Change of reservation**".

Booking does not always involve payment of an amount. Students who benefit from exemption from this fee for groups determined by the aforementioned resolution may be excluded from payment. These payment-free bookings will be made from the **"Change Reservation"** menu available only to secretarial users.

If in the registration process the movements of the reservation are validated and reconciled, the advance amount is discounted indicating in the settlement of the registration that the amount has been paid previously. The movement of the reservation fees **is cancelled** and the movement of the tuition is automatically reconciled by the advance amount.

#### 2. PAYMENT RESERVATION OF PLACE

The management of the reservation of places is in the fee module – in the menu "Management of Movements"

submenu 'Prepayment of places':

- Reservation of places (secretariat and self-service)
- Block/Unlock Possible Studies
- Reservation list of places
- Change reservation

2.1. Reservation of places: Secretariat menu

The process of payment of reservation of places is carried out by the student through the option "Pay reservation position master" available in the virtual Secretariat in the section of "Application for admission in University Master or Doctorate". Section 2.2 details the self-service booking process.

Below is the process of booking places with the profile of secretary

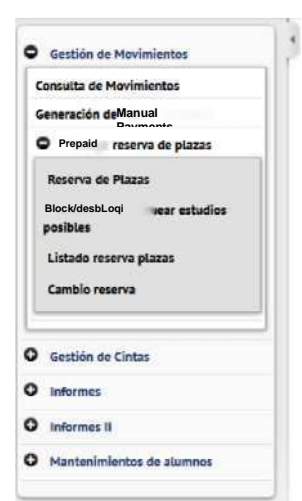

for cases in which your intervention is necessary, such as the creation of reservation of places for **students admitted in phase 1 by appeal** that **must be made from this menu**. Subsequently, the student must pay the amount of the reservation for the self-service payment by POS.

First, a screen that allows you to select the academic year is displayed; the current default is displayed. **It is important to select the corresponding year (2023/24).** As always, it is allowed to enter or search for a student with the magnifying glass icon. Once the student's NIP has been entered/located, click "Continue".

|                                                    | My Applications My acco       | ount Support Disconnection               | 1           |
|----------------------------------------------------|-------------------------------|------------------------------------------|-------------|
| D Movement Management<br>Consultation of Movements | Movement Management > Prepaid | I reservation of places * Reservation of |             |
| Generation of Payments Manuals                     |                               |                                          |             |
| or Prepaid reservation of places                   |                               |                                          |             |
| Reservation of                                     | Year/5month                   | 2023/24-0 * D                            |             |
| Block/Unlock Possible Studies                      | NIP Student                   | 1                                        |             |
| List of places                                     |                               | -                                        | -           |
| Cambi or reservation                               |                               | Clean                                    | J3 Continue |
|                                                    |                               |                                          |             |
| Tape Management                                    |                               |                                          |             |
| Reports                                            |                               |                                          |             |
| Reports II                                         |                               |                                          |             |
| Student Maintenance                                |                               |                                          |             |
|                                                    |                               |                                          |             |

In the editing area there is a drop-down list with the "possible studies" of the student in which the reservation of places is active and this reservation has not yet been made.

In self-service profile-student there is defined a range of dates in which the student will be able to make the payment of the reservation of place. This date restriction does not exist in secretarial profile.

One of the values in the list of studies is indicated; the 'Amount' field is selected and the only payment method is Electronic Payment (TPV). Let's press "Book".

| Gestión de Movimientos                                                               | Gestión de Movimientos » Prepago rese  | iva de plazas > Reserva de Plazas                                             |
|--------------------------------------------------------------------------------------|----------------------------------------|-------------------------------------------------------------------------------|
| Consulta de Movimientos<br>Generación de Payme Manuales<br>Prepago reserva de plazas | NIP Atumno<br>Nombre<br>DNI            |                                                                               |
| Reserva de Plazas<br>Bloquear/desbloquear estudios<br>posibles                       | Año/Semestre<br>Reservat de plazas     |                                                                               |
| Listado reserva plazas<br>Cambio reserva                                             | Selecciona plan de estudios<br>Importe | Master Universitario en Economía Circular v<br>ReservaPlaza máster(800-t) 300 |
| Gestión de Cintas                                                                    | Forma de pago                          | Page Electronic (TPV) V                                                       |
| Informes                                                                             |                                        | Notver Reservar                                                               |
| Informes II                                                                          |                                        |                                                                               |
| Mantenimientos de alumnos                                                            |                                        |                                                                               |
|                                                                                      | Código 🔟 Centro                        | 🛛 🕮 Actividad académica 🕮 Código 💷 Plan de estudios 🕮 Importe 🔯 Estado 😨      |
|                                                                                      |                                        |                                                                               |

At this time, a movement has been generated with the academic activity RPL (can be consulted in consultation of movements).

**IMPORTANT:** At this point the reservation of place has been created for students admitted in phase 1 by appeal. Subsequently, the student must pay the amount of the reservation for the self-service payment by POS.

Clicking "Accept" starts the payment of the reservation by POS. The screens of the ECSC POS payment platform would then be generated.

| My Applications                                      | My account                                                                                                    | Support                                                                                                    | Disconnection                                                                                                    |
|------------------------------------------------------|----------------------------------------------------------------------------------------------------|----------------------------------------------------------------------------------------------------|----------------------------------------------------------------------------------------------------|
| Movement Managem                                     | ent > Prepaid reservation                                                                                                    | of places > Plaza R                                                                                                    | leservation                                                                                                    |
| Payment infor                                        | mation selected                                                                                                    |                                                                                                    |                                                                                                    |
| Centre                                               | 100 Facı                                                                                                    | Ity of Sciences RPI                                                                                                    |                                                                                                    |
| Academic activity<br>Type of study<br>Amount payable | Book Ma<br>Degree<br>EUR500.                                                                                                  | ster's Place 6 - Mas<br>00                                                                                                    | ter's                                                                                                    |
| Pay                                                  | ment will be process                                                                                                    | ed by credit or o                                                                                                    | debit card.                                                                                                    |
|                                                      |                                                                                                    |                                                                                                    |                                                                                                    |
|                                                      |                                                                                                    |                                                                                                    |                                                                                                    |
|                                                      |                                                                                                    |                                                                                                    | Volver ALEPLAN                                                                                                    |
|                                                      |                                                                                                    |                                                                                                    |                                                                                                    |
|                                                      | My Applications<br>Movement Managem<br>Payment infor<br>Centre<br>Academic activity<br>Type of study<br>Amount payable<br>Pay | My Applications My account<br>Movement Management > Prepaid reservation<br>Payment information selected<br>Centre 100 Facu<br>Academic activity Book Ma<br>Type of study Degree<br>Amount payable EUR500.<br>Payment will be process | My Applications My account Support<br>Movement Management > Prepaid reservation of places > Plaza R<br>Payment information selected<br>Centre 100 Faculty of Sciences RPI<br>Academic activity Book Master's Place 6 - Mas<br>Type of study Degree<br>Amount payable EUR500.00<br>Payment will be processed by credit or of |

At the end of the reservation a voucher is issued for the student.

- The selection area shows the reservations made by the student that year and the status of them: pending, paid, cancelled.

|                                                          | My Applications My Account                                 | Support Disconnection               |                                       |  |
|----------------------------------------------------------|------------------------------------------------------------|-------------------------------------|---------------------------------------|--|
|                                                          |                                                            |                                     |                                       |  |
| © Movement Management                                    | Movement Management > Prepaid reserve                      | ation of places > Plaza Reservation |                                       |  |
| Consultation of Movements                                |                                                            |                                     |                                       |  |
| Generation of Payments Manuals $\ensuremath{\mathbb{C}}$ | NIP Student<br>Name                                        |                                     |                                       |  |
| Prepaid reservation of places                            | NI                                                         |                                     |                                       |  |
| Reservation of squares                                   | Year/Semester                                              |                                     |                                       |  |
| Block/Unlock Possible Studies                            |                                                            |                                     |                                       |  |
| List of places                                           | Reservation of                                             |                                     |                                       |  |
| Change reservation                                       |                                                            |                                     |                                       |  |
|                                                          | Select curriculum                                          | ~                                   |                                       |  |
| O Tape Management                                        | Amount                                                     | O Select Curriculum                 |                                       |  |
| O Reports                                                |                                                            |                                     |                                       |  |
| O Reports II                                             | Payment                                                    | ×                                   |                                       |  |
| O Student Maintenance                                    |                                                            | Back Booking                        |                                       |  |
|                                                          |                                                            |                                     |                                       |  |
|                                                          |                                                            |                                     |                                       |  |
|                                                          | i-<br>i-j., n., i<br>The 100 Faculty of Sciences RPL – Boo | ok Master's Place 627 C. r          | Master's Degree in<br>CircularEconomy |  |

#### 2.2. Reservation of places. Self-service menu

New Entry Degree Official Master's Degree Own Studies International Scholarships Degrees

The student will make the payment of the reservation of place by self-service through the option "Pay reservation position master" available in the virtual Secretariat in the section of "**Application for admission in University Master or Doctorate**". The student from self-service, provided that it is transferred to tuition, must make the payment of the reservation of a master's place. In this self-service, the student will create their own RPL movement that they will pay for TPV.

## The process of payment of the reservation by call is set out in the previous point and in the guide to the payment of the reservation of place.

Virtual Secretariat Virtual Secretariat Administrative identity (for electronic procedures): Access and Admission to Degree procurement and change University Access Tests (EvAU) University Card X Results query by INTERNET Online payment of > Request for second correction academic and EvAU Access Tests for 25- and 45-year-old Mayars X Registration Ayudica > Consultation of results Access over 40 years with professional experience X Registration > Consultation of results Admission to Grada Studies X Application for admission online X Admission results X Admission waiting lists, Appeals Transfer of EvAU File to Other Universities x Request for transfer Application for Admission in Master's Degree or Doctorate Master's Degree > Guide reserve place Guide

The student will access as always with NIP and administrative password.

Self-registration in Bachelor's Degree, Master's Degree and Doctorate

|   | >A> <b>University</b><br>_i£L Zaragoza         |  |
|---|------------------------------------------------|--|
|   | Log in                                         |  |
| ۵ | User                                           |  |
|   | Password                                       |  |
|   |                                                |  |
|   |                                                |  |
|   | Click here if you can't see the page correctly |  |

Doctorate

Click on the Prepaid Seat Reservation menu.

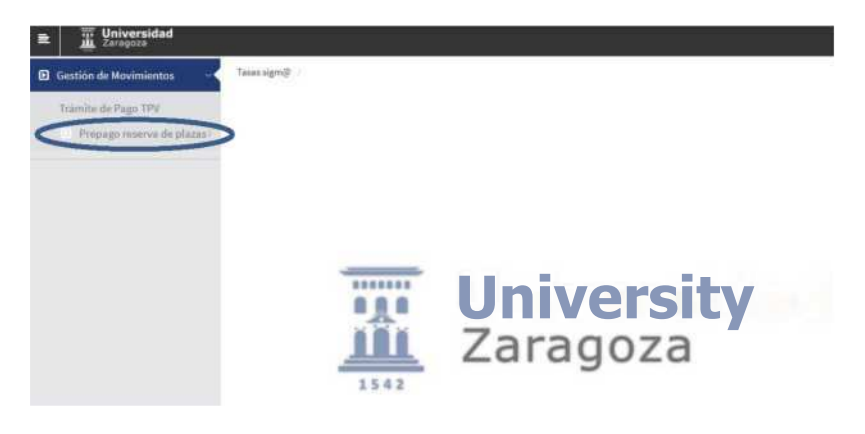

Then we click Reserva de Plazas.

| R | Universidad                  |   |             |      |              |
|---|------------------------------|---|-------------|------|--------------|
| ۵ | Gestión de Movimientos       | - | Tazas sigm@ |      |              |
|   | Trâmite de Pago TPV          |   |             |      |              |
|   | Prepago reserva de<br>plazas |   |             |      |              |
| < | Reserva de Plazas            | > |             |      |              |
|   |                              |   |             |      |              |
|   |                              |   |             |      |              |
|   |                              |   |             |      | Ilniversidad |
|   |                              |   |             |      | onversidad   |
|   |                              |   |             |      | zaragoza     |
|   |                              |   |             | 1542 |              |

The year in question (2023/24) is selected and press "Continue"

| <b>University</b><br>JTL Zaragoza   |                                                                                                   |
|-------------------------------------|---------------------------------------------------------------------------------------------------|
| Movement Management                 | Tesas SIGM® Movement Management > Prepaid reservation of places <sup>3</sup> Reserva<br>de Plazas |
| PaymentprocedureTPV                 |                                                                                                   |
| Prepayment<br>reservation of places | Nor P Alumni<br>Name<br>ID                                                                        |
| Reservation of                      |                                                                                                   |
| eniiarae                            | Reservation of places                                                                             |
|                                     | Year/Semester 2023/24-0 v                                                                         |
|                                     | P Continuar                                                                                       |

A screen is displayed where you can select the curriculum for which the reservation is to be made (if you have granted access to more than one plan, you must choose through the drop-down **"Select curriculum"** the master for which you want to confirm the payment of the reservation).

The amount of the reservation will then be deducted from the payment of the tuition fee. The "Amount" field is selected and the only payment method is Electronic Payment (TPV).

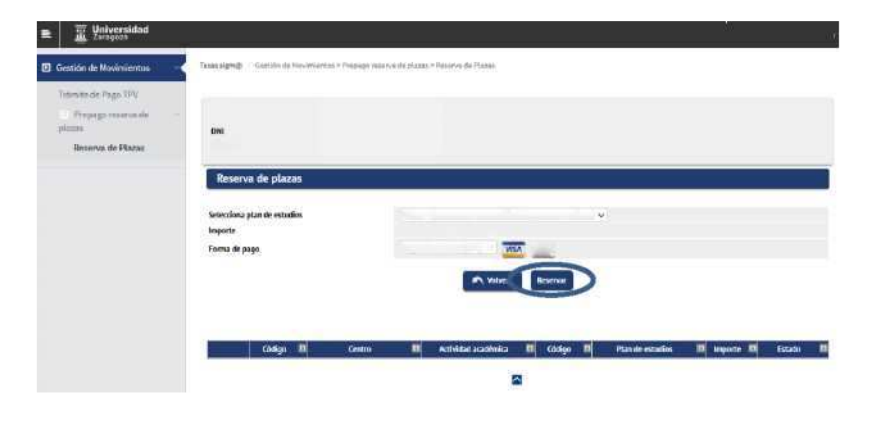

Click "Book".

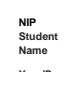

More te r University in Cultural Heritage Management >® Book Master's Place (EUR 300)- 300 Electronic Payment(TPV) <sup>v</sup> & & Click "OK" and start the payment of the reservation by POS.

| Gestión de Movimientas                    | Tesas          | signiĝi / Gestión de Kov                        | iniertos > Prepago recenta de clazas > Receiva de Plazas                                     |
|-------------------------------------------|----------------|-------------------------------------------------|----------------------------------------------------------------------------------------------|
| Trámite de Paga TPV<br>Propago reservo de | Pay            | ment information sel                            | ected                                                                                        |
| plazas<br>Reserva de Plazas               | At<br>Ty<br>Ar | ademic activity<br>pe of study<br>nount payable | 103 Faculty of Philosophy<br>and Letters<br>RPL – Book Master Place<br>6-Master<br>EUR300.00 |
|                                           |                | D Se va a procesa                               | r el pago meshante tarjeta de crédito o débito.                                              |
|                                           |                |                                                 | M Haber                                                                                      |

The fields are then filled in with the bank card details. **Valid cards**: VISA AND MASTERCARD.

- **Card:** 16 bank card figures.
- Security code: 3 digits of the validation code.
- **Expiry date:** The month and year of expiration of the card is introduced.

Once all the fields have been filled, click "Pay".

| iberCaja ——————————————————————————————————— | Confirmación del pag                              |
|----------------------------------------------|---------------------------------------------------|
| Forma de pago                                | Datos del pago                                    |
| · Pago con tarjeta                           | 49501 300 E                                       |
|                                              | Tejm                                              |
|                                              | Fedha ceduddae (Mitricov)<br>- 2020 -             |
|                                              | Shinga seguritant                                 |
|                                              |                                                   |
|                                              | Tiempo disponible para realizar la aperación 0927 |
| CANCELAR<br>Volver al comercio               | PAGAR                                             |

Then click "OK" and wait for confirmation of payment.

| iberCaja ⋲ 🛛 🎯                                                                                                    | Operation<br>AUTHORISED       |
|----------------------------------------------------------------------------------------------------|-------------------------------|
| Número se operación:<br>49501                                                                                                    | Importer<br>300 €             |
| Compre finalizade<br>Delos que locrotican la operación:                                                                                                   | -                             |
| Norman de operador i Importe: Fedrar / A<br>49501 30,00,027 42,20<br>Autorización: Fañevercas<br>101000 12004477,2230237412301<br>VISA<br>BOUR CONTRACTOR | 985<br>22 44 42:33<br>8007008 |

| Espere por favor |  |
|------------------|--|
|                  |  |

Once the payment is completed, the reservation has been formalised and a proof of payment is shown which can be downloaded, printed, etc.

| αD | $ Q_{1}  \sim 1$ de 1 $- + $ Tamaño automático $*$ I de                                                                                                    |
|----|----------------------------------------------------------------------------------------------------|
|    | University<br>Zaragoza                                                                                                    |
|    | PROOF OF PAYMENT                                                                                                    |
|    | Mr.Mrs. you have made a payment of 31 0,00 EUR en<br>master's Degree Reservation Concept of the Master's Degree in Cultural del patrimonio<br>Management for the academic year 2023/24-0. The identificative data of former on los                     |
|    | identificación del pagi": 49503<br>Código de autorzación<br>Fecha y hora: 27.02.2023 14 15 05                                                                                                    |
|    | ATON                                                                                                    |
|    | <ol> <li>When you form la matricula, este pago será descontado del firamount sal de la<br/>matricula del curso académico 2023/24-0</li> <li>La admisión definitiva al estudio est<sup>®</sup> subject a la verificación de la documentación</li> </ol> |

| E Universidad                                     |               |                 |                                   |                             |         |                                                             | 1.<br>1    |            |
|---------------------------------------------------|---------------|-----------------|-----------------------------------|-----------------------------|---------|-------------------------------------------------------------|------------|------------|
| Gestión de Movimentos<br>Tránslande Paga TPV      | Teast signifi | Salbh di Nov    | enientos > Propago maiema da plaz | an + Henner vie die Pfanzen |         |                                                             |            |            |
| Prezago recorra de<br>plane:<br>Recorva de Plazas | NP Alares     |                 |                                   |                             |         |                                                             |            |            |
|                                                   | Seleccione (  | tan de estudios |                                   |                             |         |                                                             |            |            |
|                                                   | Importe       |                 | 0                                 | Selecciona plan de estudios |         |                                                             |            |            |
|                                                   | Forma de pa   | 90              | 1.00                              |                             |         |                                                             |            |            |
|                                                   |               |                 |                                   | Sizer .                     | Roomer  |                                                             |            |            |
|                                                   |               | Codigo 🛙        | Centro 🛛                          | Actividad académica 🛛       | Cádgo I | Plan de estudios 🛛 🛛                                        | Importe 10 | Estad) III |
|                                                   | 1             | 105             | Focultud die Filosoffo y Larras   | RPL - Recervs place militar | 353     | etister Givversitario en Gestión del<br>patrimonio cultural | 500        | Pagaro     |
|                                                   |               |                 |                                   |                             |         |                                                             |            |            |

Once the reservation of master's place is paid if it is re-entered the Plaza Reservation menu, the registration of the RPL movement in paid state is shown.

If you have tried to make the payment of the reservation with a negative result, the movement remains recorded but, logically, without validating or reconciling. To pay for this move you have to go to the option

#### "POS Payment Process".

In the prepaid menu reservation of places can not be repaid.

#### **IMPORTANT:**

The student has to go to the option **"POS Payment Process"**, select the academic year that comes out by default (any) or the year in question (2023/24) and press the "Search" button.

| E Universidad                                    |                                                                                       |
|--------------------------------------------------|---------------------------------------------------------------------------------------|
| 🗈 Gestión de Movimientos 🛛 🖂                     | Taxas sign@ Gestion de Novimientos > Trámita de Pago TPV                              |
| Trámite de Pago TPV<br>Prepago reserva de plazos | NIP Student<br>Name<br>DNI<br>Search for outstanding payments<br>Año/Semestre (any) v |

The arrow icon is selected under the "Action" column to select the pending payment.

| Finaily pay.                         |                                                               |                                                                                             |   |  |
|--------------------------------------|---------------------------------------------------------------|---------------------------------------------------------------------------------------------|---|--|
| 🗈 Gestión da Hovimiantos 🛛 🔫 Tanasia | m© – Gession de Howmantou > Trámite s                         | a Page Tre                                                                                  |   |  |
| Eps F Universidad                    | _                                                             |                                                                                             | 1 |  |
| Gestión de Movimientos               | e<br>Tasan nigers@ / Gerbion de Moxim                         | entos > Trámite de Paga TPM                                                                 |   |  |
| Trámite de Pago TPV                  |                                                               |                                                                                             |   |  |
| Prepago resenta desquares            | Search for outstanding<br>Nonthermonte<br>DNI<br>Aña/Semestre |                                                                                             |   |  |
|                                      | Información de Pag                                            | seleccionado                                                                                |   |  |
|                                      | Centro                                                        | 103 - Facultad de Filosofia y Letras                                                        |   |  |
|                                      | Plan de estudios<br>Actividad académica                       | 351 - Méster Universitario en Gestión del petrimonio cultural<br>BPL - Reserva plaza máster |   |  |
|                                      | Tipo Estudio<br>Amount                                        | 6 - Máster<br>300                                                                           |   |  |
|                                      | Forma de pago                                                 | TPV V                                                                                       |   |  |
|                                      |                                                               | Rugar Nober                                                                                 |   |  |

Below are the previously reported screens of the POS payment platform.

#### 2.3. Block/Unlock Possible Studies

By default, all students transferred to registration from Access have the possible studies blocked for security. From this option, **each school must unlock admitted students who meet the tuition requirements** regulated in the resolution of the University of Zaragoza, by which the deadlines and the procedure of access, admission and enrolment in the official Master's degree are made public.

We selected the submenu "Block/Unlock possible studies". We select the academic year and corresponding plan and "Search".

| Manual reservation of            | of <u>places – v.1</u>    |                                                        | March 202 |
|----------------------------------|---------------------------|--------------------------------------------------------|-----------|
|                                  | My Applications My act    | count Support Disconnection                            |           |
| O Movement Management            | Movement Management > Pro | epaid seat reservation > block/unlock possible studies |           |
| Consultation of Movements        |                           |                                                        |           |
| Generation of Payments Manuals   | Search for registratio    | on access                                              |           |
| or Prepaid reservation of places | Year/Semester             | 2023/24-0 *                                            |           |
| Reservation of                   | Plan                      | 351 - Master's Degree in Cultural Heritage Management  | *         |
| Block/Unlock possible studies    |                           | 0 Search                                               |           |
| List of places                   |                           |                                                        |           |
| Change reservation               |                           |                                                        |           |
|                                  |                           |                                                        |           |
|                                  | J                         |                                                        |           |
| 0 Management of<br>endowments    |                           |                                                        |           |
| 0 Reports                        |                           |                                                        |           |
| O Reports II                     |                           |                                                        |           |
| O Student Maintenance            |                           |                                                        |           |
|                                  |                           |                                                        |           |

All students transferred to tuition are shown with the possible studies blocked. Next to the student data is shown the status of the student's reservation.

**Clicking the check boxes in the 'Block' column** of students who meet the enrollment requirements and **pressing the 'Record' button** unlocks possible studies allowing subsequent enrollment.

With the option of the **'Unlock paid and finished'** button, and **subsequently 'Record'**, the application unlocks the possible studies for **admitted Phase 1** students who have the reservation paid (in green) and have their previous studies completed.

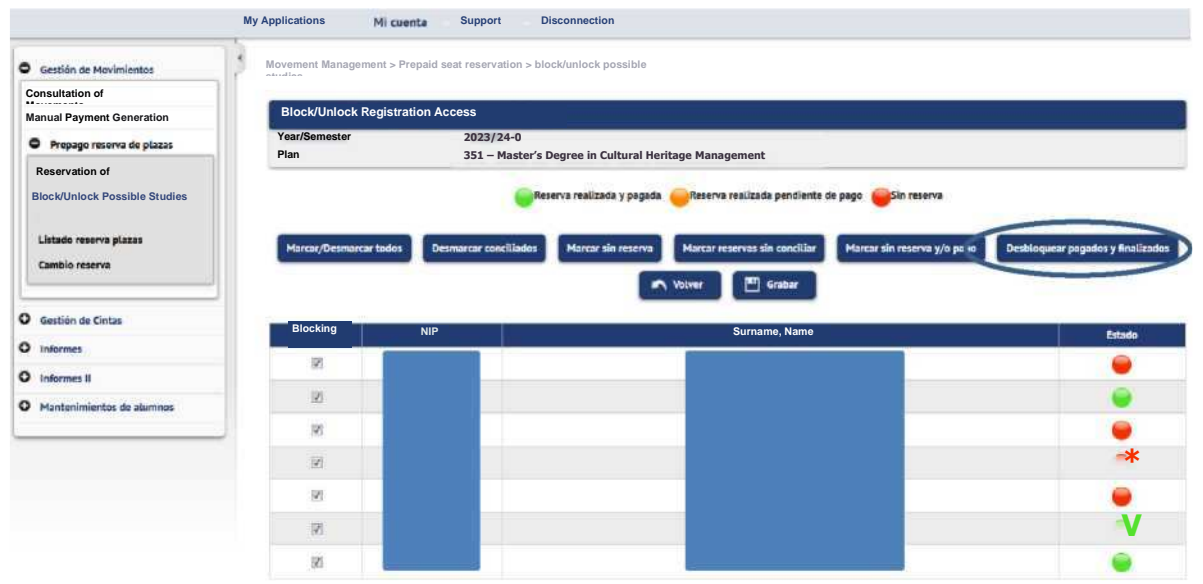

In the example below, only two students who meet the booking criteria made and paid and the previous studies completed have been unlocked. You can check this information in the reservation list places. This list shows the status of the reservation and whether or not you have completed studies.

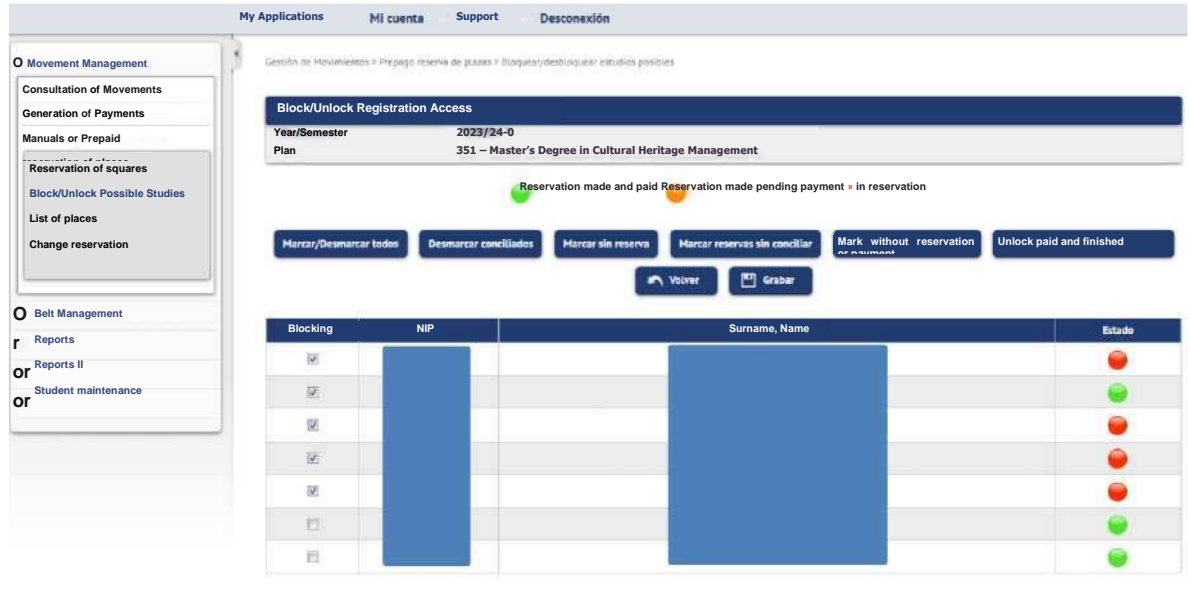

#### Important:

The "Unlock Paid and Finished" utility only serves students admitted and with completed Phase 1 studies. In order to allow the enrolment of students admitted with conditional enrolment of phase 1 and those admitted in the successive phases, the check box in the Block column must be unchecked and then recorded.

#### 2.4. List of reservations of places

To know the status of the reservations, a list is provided that allows you to select the following criteria:

- Academic year
- Curriculum
- Students with reservation or students with access to the master's degree.

| Movement Management               | Movement Mana | agement > Prepaid reservation of places > Listing places         |
|-----------------------------------|---------------|------------------------------------------------------------------|
| Consultation of Movements         |               |                                                                  |
| Generation of Payments Manuals or | List of p     | blaces reservation                                               |
| Prepaid reservation of places     |               |                                                                  |
| Reservation of squares            | Year/Semester | rr 2023/24-0 🗸                                                   |
| Block/Unlock Possible Studies     | Plan          | 351 - Master's Degree in Cultural Heritage Management            |
| List of places                    | Students      | Students with reservation O Students with access to the Master @ |
| Change reservation                |               | 🖌 Aceptar                                                        |
| Drop Management                   |               |                                                                  |
| Reports                           |               |                                                                  |
| Reports II                        |               |                                                                  |
| Student Maintenance               |               |                                                                  |
|                                   |               |                                                                  |

Example of list in pdf format with filter students with access to the master's degree. Students transferred to tuition are shown, whether or not they have a reservation, the status of the movements, dates, amount and whether or not they have completed studies.

|                 |        |               | List st  | udents acc       | ess                |                           |                    |                    |
|-----------------|--------|---------------|----------|------------------|--------------------|---------------------------|--------------------|--------------------|
| Academi<br>I'LA | c year | 2022/23-0     |          |                  |                    |                           |                    |                    |
| ID              | NIP    | Surname, Name | StateRes | erve             | Date Date<br>recon | _ validation<br>ciliation | Amount of movement | Complet<br>studies |
|                 |        |               | No       |                  |                    |                           | 0                  | Ye                 |
|                 |        |               | Si       | Validated<br>and | 17/05/202          | 17/05/202                 | 300                | No                 |
|                 |        |               | No       |                  |                    |                           | 0                  | Ye                 |
|                 |        |               | No       |                  |                    |                           | 0                  | No                 |
|                 |        |               | No       |                  |                    |                           | 0                  | No                 |
|                 |        |               | Ye       | Validated<br>and | 10/05/202          | 10/05/202                 | 300                | No                 |
|                 |        |               | No       |                  |                    |                           | 0                  | No                 |
|                 |        |               | Ye       | Validated<br>and | 10/05/202          | 10/05/202                 | 300                | Ye                 |
|                 |        |               | No       |                  |                    |                           | 0                  | No                 |
|                 |        |               | No       |                  |                    |                           | 0                  | No                 |

From this submenu the following three actions are allowed:

- 1. Create reservation with amount 0
- 2. Change booking from one plan to another
- 3. Delete reservation.
  - 1. No student can make a reservation from self-service with the amount of 0. It can only be done from the secretarial profile. As we have indicated above, annually in the resolution of the University of Zaragoza, by which the deadlines and the procedure of access, admission and enrolment in the official Master's degree are made public, the groups exempt from payment are determined. Therefore, **you must create the reserve movement of place** from this menu.

We indicate NIP Student and press "Add".

|                               | 5                             |                         |           |        |       |
|-------------------------------|-------------------------------|-------------------------|-----------|--------|-------|
| 0 Movement Management         | Movement Management > Prepaid | reservation of places > |           |        |       |
| Consultation of Movements     | Description of                |                         |           |        |       |
| Generation of Payments        | Reservation of                |                         |           |        |       |
| Manuals or Prepaid            |                               |                         |           |        |       |
| Reservation of squares        | RESERVA                       |                         |           |        |       |
| Block/Unlock Possible Studies | Year/Semester                 | 2023/24-0 v             |           |        |       |
| List of places                | NIP Student                   | P                       |           |        |       |
| Change reservation            |                               | P Buscar                | Q Add     |        |       |
| D Scream                      | Centros                       | Academic activity       | Plan code | Amount | State |
| 0 Reports                     | COMOS                         |                         |           |        |       |
| Reports II                    |                               |                         |           |        |       |
| O Student Maintenance         |                               |                         |           |        |       |

The curriculum in question is selected and we press the "Book" button.

|                                                      | My Applications Mi cuenta Support Desconexión                           |
|------------------------------------------------------|-------------------------------------------------------------------------|
| O Gestión de Movimientos                             | Gestäh de Movimiantat > Prepago reserva de plazas ≥ Camblo esserva      |
| Consulta de Movimientos<br>Manual Payment Generation | NIP Alumne<br>Nombre                                                    |
| Prepago reserva de plazas                            | DNI                                                                     |
| Reserva de Plazas<br>Block/Unlock Possible Studies   | Año/Semestre                                                            |
| Listado reserva plazas                               | Reservation of                                                          |
| Cambio reserva                                       | Select curriculum 351 - Master's Degree in Cultural Heritage Management |
| O Gestión de Cintas                                  | Volve Reservar                                                          |
| O Informes                                           |                                                                         |
| O Informes II                                        |                                                                         |
| O Mantenimientos de alumnos                          |                                                                         |

As the following screen shows, the data is saved correctly. Pressing the "Return" button shows the screen showing the booking information with amount 0.

| Constant laterase status Constant laterase status </th <th></th> <th>MiAAplicationaes Mi</th> <th>cuenta Support</th> <th>Disconnection</th> <th></th> <th></th> <th></th>                                                                                                    |                                 | MiAAplicationaes Mi        | cuenta Support                     | Disconnection                         |                                                               |         |        |
|----------------------------------------------------------------------------------------------------|---------------------------------|----------------------------|------------------------------------|---------------------------------------|---------------------------------------------------------------|---------|--------|
| Security of refinitions as  Neurophysical disponent disponent disponent display from the free from the free free free free free free free fr                                                                                                    | Movement Li Menadements         | Gestión de Movimientos > i | Prepago reserva de plazas > Cambro | reserva.                              |                                                               |         |        |
| Name dolver ver ligit et salaion   Or media gest straticitie durant   Personal dolver ver ligit et salaion   Nore dolver   Marken bolt   Personal dolver ver ligit et salaion   Procession   Section of Concession   Personal dolver ver ligit et salaion   Personal dolver ver ligit et salaion   Personal dolver ver ligit                                                                                                    | Consultationel/imientos         |                            |                                    |                                       |                                                               |         |        |
|                                                                                                    | Manual Raymont Generations      | NIPAlumno                  |                                    |                                       |                                                               |         |        |
|                                                                                                    | Prepaid reservation of taxas    | Year/Semester              |                                    |                                       |                                                               |         |        |
| Installation   Version   Version <                                                                                                    | rikservationiQuizas             |                            |                                    |                                       |                                                               |         |        |
| possible   United deleters places   Quality reserves     • deside closes   • deside deleters     • deside deleters                                                                                                    | leckipe/kinlockings.Studiastics |                            |                                    |                                       |                                                               |         |        |
| With devices plass       Image: Second and College         Gestion de Chies       Image: Second and and and and and and and and and a                                                                                                    | possible                        |                            |                                    |                                       |                                                               |         |        |
| Gestion of Cirks:   9 Geores   Informa II   9 Undern minimumo   9 Undern minimumo <td< td=""><td>UStolioNages plazas</td><td>Reservation of</td><td></td><td></td><td></td><td></td><td></td></td<>                                                                                                    | UStolioNages plazas             | Reservation of             |                                    |                                       |                                                               |         |        |
|                                                                                                    | Qbange reserva                  | 152                        |                                    |                                       |                                                               |         |        |
| Section ac Chias  Peports  Selecciona plan de estudios  Selecciona plan de estudios  Selecciona  Net Appleoaliona-s  Net Appleoaliona-s  Selecciona  Selecciona de plazati > Cambio reserve  Selecciona  Selecciona de plazati > Prepago reserva de plazati > Cambio reserve  Selecciona  Selecciona de plazati > Prepago reserva de plazati > Cambio reserve  Selecciona de plazati = Cambio reserve  Selecciona de plazati =  |                                 | Los dates se               | han guardado correctamente.        |                                       |                                                               |         |        |
| Reports       Ssiercelans plan de ethudies       Ssi - Masker Universitatio en Gestión del partimonio cultural •         Student maintenance       My: Applications_s       My account       Support       Disconnection         Student Maintenance       Cestión de Hevimientas > Prepago receiva de plazati > Cambio reserva         Rei       Cestión de Hevimientas > Prepago receiva de plazati > Cambio reserva         Rei       Cestión de Hevimientas > Prepago receiva de plazati > Cambio reserva         Rei       Cestión de Hevimientas > Prepago receiva de plazati > Cambio reserva         Notacitar       Reservation of         Reis       Cestofice         Securitar       Cestofice         Validentercontino of       Reservation of         Reservation of       Cestoriar         Nith Statistico       Plan codo         Nith Statistico       Plan codo         Nith Statistico       Plan codo         Nith Statistico       Nith Statistico         O       103 - Facultad de Filozofia y Latras       RFL - Reserva plaza missar       551 - Missar Universitatic en Gatión del patrimonio cultural, O       Pain                                                                                                    | Gestion de Cintas               |                            | 2 W                                |                                       | P                                                             |         |        |
|                                                                                                    | Reports                         | Selecciona plan de es      | 351 - Máster                       | Universitario en Gestión del patrimon | no cultural 💌                                                 |         |        |
| Student maintenance  Nr. Applications. My account Support Disconnection  Progenont Menoagement Generation  Reservation of  Reservation of  Reservation  Reservation  Reservat  | Informes II                     |                            |                                    | Volver                                | Reservar                                                      |         |        |
| Net Applicationss         Ny account         Support         Disconnection           Cention de Hov/meentels > Presage reserve de plazat > Cambio reserve         Reservation of         Reservation of           Demostid reservation of<br>meetide         Cention de Hov/meentels > Presage reserve de plazat > Cambio reserve         Reservation of           Ret                                                                                                    | Student maintenance             |                            |                                    |                                       |                                                               |         |        |
| Reservation of     Reservation of       Reservation of     Reservation of       Reservation of     Reservation of       Reservation of     Reservation of       Reservation     Reservation       Itel of alarser     Participation       Itel of alarser     Participation       Reports     103 - Facultad de Filcooffa y Letras     RFL - Reserve plaza mistar     551 - Mistar Universitario en Gastión del pacimonio cultural.     0                                                                                                    | Maxement Managamentous          | Gestión de Movimi          | entas > Prepago reserva de plaza   | s > Cambio reserva                    |                                                               |         |        |
| Manual Parmant Generation Permit resonant Generation Ref * Cuntime * Cuntime * Cu      | ·                               | Reservation                | ı of                               |                                       |                                                               |         |        |
| Personal concention of       Ret       • Structure       • Structure                                                                                                    | Manual Payment Generation       | _                          |                                    |                                       |                                                               |         |        |
| Ref                                                                                                    | O Bransid reconstion of         | RESERVA                    |                                    |                                       |                                                               |         |        |
| Centros     Centros     C      | Ret                             |                            |                                    |                                       |                                                               |         |        |
| NBPSktietNo     P       1 lief of alaraar     Imation mananan       1 nambin mananan       9 Rebinfor Withdas       0 Reports       1 103 - Facultad de Filosoffa y Lerras       RPL - Reserve plaza máster       351 - Máster Universitario en Gestión del patrimonio cultural.     0       Pale                                                                                                    | + Chudiae                       | YARE/SECRET                | 2023/24-                           | 0 v                                   |                                                               |         |        |
| List of planer Linnship servers Centros Centro | nneeihla                        | NIPSAUGRANO                | 0                                  | P                                     |                                                               |         |        |
|                                                                                                    | Liet of place                   |                            |                                    | 2                                     |                                                               |         |        |
| O Páls Mártine Unitas     O Pals Mártine Unitas     Centros     Actividad académica     Plan codo     Importe     Ex     O     103 - Facultad de Filosofía y Letras     RPL - Reserva plaza mástar     S51 - Mástar Universitario en Gestión del patrimonio cultural     O     Pale                                                                                                    | l amhia maanin .                |                            |                                    | O Buscar                              | Añadir                                                        |         |        |
| Reports     103 - Facultad de Filosofía y Letras     RPL - Reserva plaza máster     S51 - Máster Universitario en Gastión del patrimonio cultural     0     Pak                                                                                                    | O Rok Manage cantas             |                            | Centros                            | Actividad académica                   | Plan code                                                     | Importe | Estado |
| O 103 · Facultad de Filosofía y Leoras RPL - Reserva plaza máster 351 · Máster Universitario en Gestión del patrimonio cultural. O Pai                                                                                                    | Reports                         | · · ·                      | 15 3000000 02700                   | NAME AND DO                           | STRUCTURE REALLY AND AND IN THE REAL OF A DATA                |         |        |
|                                                                                                    | O Informies II                  | 0 103                      | - Facultad de Filosofía y Letras   | RPL - Reserva plaza máster            | 351 - Mäster Universitario en Gastión del patrimonio cultural | 0       | Paid   |
| Skstept.mitge82°08°atumnos                                                                                                    | Student maintenance             |                            |                                    |                                       |                                                               |         |        |

2. It also allows you to change the curriculum associated with a reservation of place. This operation is only possible if the student has access to another curriculum of the **same center** where he made the reservation.

The student's NIP and "Search" are indicated. The booking registration is displayed and selected with the arrow icon.

|                                                                                                    | My Applications                                           | My account Suppor               | t Disconnection   |                                           |          |
|----------------------------------------------------------------------------------------------------|-----------------------------------------------------------|---------------------------------|-------------------|-------------------------------------------|----------|
| O Movement<br>Consultation of Movements<br>Generation of Payments<br>Manuals or Prepaid<br>Reservation of<br>Block/Unlock Possible<br>Studies<br>List of places<br>Change reservation | Reservati<br>Reservati<br>RESERV<br>Aphio/Ser<br>br Stude | anagement > Prepaid reservation | piot places >     | Q Add                                     |          |
| O Belt                                                                                                    |                                                           | Centros                         | Academic activity | Plan code                                 | Amount   |
| O Reports                                                                                                    |                                                           | 03 – Faculty of Philosophy      | RPL – Book Master | 331 – Master's Degree in CulturalHeritage | 300 Paid |
| O Reports II                                                                                                    | <b>v</b> .                                                | and I attara                    | Blass             | Managamant                                |          |
| O Student Maintenance                                                                                                    |                                                           |                                 |                   |                                           |          |

A drop-down list of the curricula that the student has access to is displayed. Select the appropriate one and press the "Book" button.

|                                  | My Applications My Support Disconnectio                                   |  |
|----------------------------------|---------------------------------------------------------------------------|--|
| Movement                         | Movement Management > Prepaid seat                                        |  |
| Consultation of                  |                                                                           |  |
| Manual Payment                   | NIP Student<br>Name                                                       |  |
| Prepayment                       | ID<br>Year/Semest                                                         |  |
| Reservation of                   | er                                                                        |  |
| Block/Unlock Possible<br>Studies |                                                                           |  |
| List of places                   | Reservation of                                                            |  |
| Change                           | Select curriculum 550 – Master's Degree in Advanced Studies in ArtHistory |  |
| Tape                             | P Back Reserver                                                           |  |
| Reports                          |                                                                           |  |
| Penerte II                       |                                                                           |  |
| Reports in                       |                                                                           |  |

As the following screen shows, the data is saved correctly. Pressing the "Back" button will display the modified booking information to another plan.

| O Data has been saved co                                                                                                    | rectly.                                                |                                    |                                          |           |             |  |  |  |
|----------------------------------------------------------------------------------------------------|--------------------------------------------------------|------------------------------------|------------------------------------------|-----------|-------------|--|--|--|
| Select curriculum                                                                                                    | 550 - Master's Degree in Advanced Studies inArtHistory |                                    |                                          |           |             |  |  |  |
|                                                                                                    | Thousand                                               | My Suppor                          | rt Disconnecti                           |           |             |  |  |  |
|                                                                                                    |                                                        |                                    |                                          |           |             |  |  |  |
| ovement                                                                                                    | Cespita in Holds                                       | denis > Pepegi reserve de planet ? | Carthia mores                            |           |             |  |  |  |
| ovement<br>sultation of<br>eration of Payments                                                                                                    | Reservatio                                             | on of                              | Carrolic moreo                           |           |             |  |  |  |
| Iovement<br>Insultation of<br>Ineration of Payments<br>Inuals © Prepayment                                                                                                    | Reservatio                                             | on of                              | Carrillo morro                           |           |             |  |  |  |
| tovement<br>insultation of<br>neration of Payments<br>nuals © Prepayment<br>eservation of<br>oct-flancet Possible                                                                                                    | Cestila an Inter<br>Reservation                        | ienni - Prongo recent in plant f   | (artike marea                            |           |             |  |  |  |
| fovement<br>insultation of<br>neration of Payments<br>nuals © Prepayment<br>eservation of<br>lock/Unlock Possible<br>tudies                                                                                                    | Reservation                                            | on of<br>s 2023/                   | 24-0 Q                                   |           |             |  |  |  |
| Averement<br>nsultation of<br>neration of Payments<br>nuals © Prepayment<br>teservation of<br>lock/Unlock Possible<br>udles<br>List of places                                                                                                    | Reservation<br>RESER<br>ans/Some<br>NIP                | on of<br>s 2023/                   | 24-0 Q                                   |           |             |  |  |  |
| overent<br>isuitation of Payments<br>uuals © Prepayment<br>eservation of<br>occ/Unlock Possible<br>uides<br>list of places<br>hange                                                                                                    | Reservation<br>RESER<br>ang/Seme<br>NP                 | s 2023;                            | 2440 Q                                   | r 🖸 Malir |             |  |  |  |
| sultation of eartion of Payments<br>uals © Prepayment<br>servation of<br>cx/Unlock Possible<br>ddles<br>lat of places<br>uange                                                                                                    | Reservati<br>RESER<br>ans/Seme<br>NP                   | s 2023                             | 24-0 Q                                   | r Madr:   |             |  |  |  |
| Inverse in the source of the second second s | Reservati<br>RESER<br>AssSome<br>NP                    | s 2023/<br>Contras                 | Carolik reserve<br>24-0 Q<br>P<br>Rester | r 🚺 Muitr | inquesta Es |  |  |  |

3. This option also allows you to delete an already created reservation. From this utility **we will** cancel the reservation of place in the cases in which **the refund** of the amount paid. **Important:** from this utility **it will be necessary to eliminate the reservations created by the** 

secretariat for reserve appeals not paid within the established deadlines and also the reserves of places created by the students in the self-service not paid (in the latter variable the cases are minimal).

The list of bookings of places explained in point 2.4 provides the necessary information for the control of payments.

In certain circumstances, one reservation must be cancelled to make another reservation on the same plan. For example, student who has generated the movement of RPL for EUR 300 and subsequently proves a disability and therefore the reservation should be changed to EUR 0.

We indicate academic year and NIP Student and "Search". The record is displayed. On the left two icons. Press the "low logic" icon to remove the reservation of place from that plan. The reservation of place is cancelled and the movement created in fees is also annulled.

|                                                                                                    | Mis Aplicacion      | es Micuenta Soporte                           | Desconexión                |                                                               |          |                |
|----------------------------------------------------------------------------------------------------|---------------------|-----------------------------------------------|----------------------------|---------------------------------------------------------------|----------|----------------|
| Gestión de Movimientos                                                                                     | di Gerción de P     | fortimientis 3. Prepiego reserva de plasas 3. | Camples reserves           |                                                               |          |                |
| Consulta de Movimientos<br>Generación de Pagos Manuales                                                    | Reser               | va de Plazas                                  |                            |                                                               |          |                |
| O Prepago reserva de plazas                                                                                |                     |                                               |                            |                                                               |          |                |
| Reserva de Plazas<br>Bioquear/desbioquear estudios<br>posibles<br>Listado reserva plazas<br>Cambio reserva | Año/Ser<br>NIP Alur | nestre 2023/2                                 | P                          | Añade                                                         |          |                |
| O Gestión de Cintas                                                                                        |                     | V-00000                                       |                            |                                                               | WHITELOU | Contraction of |
| O Informes                                                                                                 |                     | Centros                                       | Actividad académica        | Codigo plan                                                   | Importa  | Estado         |
| O Informes II                                                                                              | 0                   | 103 - Facultad de Filosofía y Letras          | RPL - Reserva plaza máster | 351 - Måster Universitario en Gestión del patrimonio cultural | 300      | Pagado         |
| O Montenimientos de alumnos                                                                                |                     |                                               |                            |                                                               |          |                |

## 3. RECONCILIATION OF THE AMOUNT OF THE RESERVATION OF REGISTRATION PLACE

The amount of the seat reservation is discounted in tuition according to the following specifications:

1. The student will have the payment of the reservation VALIDADO and reconciled, to be able to discount it from the tuition.

- 2. When registering:
  - a. The registration movement will be generated for the total amount of this.

b. The amount paid in the reservation will be subtracted (by way of display on the settlement screens the student/secretary will see the total amount and the part that must actually pay).

c. The registration fee will be validated and reconciled for the amount paid in the reserve and the movement of the reservation fees **is cancelled.** 

d. An automatic return movement of academic activity RPL will be generated in which the amount that has been subtracted in the registration will be validated and reconciled.

As an exception to this point, in tuition of scholarship students and settlement classes 3 – Personal U.Z., 4 – Children and spouses of Personal U.Z., etc., the entire amount of the reservation is used to offset the tuition movement. In this way, that the amount of the reservation is greater than the tuition fee, there is the overpaid tuition movement. This situation requires the handling of charges manually to return the overpayment by not creating an automatic return movement in tuition.

The student

ID

NIA:

Yes I authorise the transfer of data

Student Fellow: No

|           |                                                                                      | AC             |          | C DAT    | Α    |      |               |                |            |                      |
|-----------|--------------------------------------------------------------------------------------|----------------|----------|----------|------|------|---------------|----------------|------------|----------------------|
| Code      | Description                                                                          | Asig<br>Group. | Language | e Period | CUR. | Mod. | Créd C        | lass Convalid. | Cod.<br>PL | Convoke.<br>Run out. |
| 609M      | Management of cultural heritage                                                      | 1              | Almost   | 2        |      | XX   | 10,0 Obligato | ry No          | С          | 3                    |
| 60900     | Cultural heritage legislation                                                        | 1              | Cast     | 2        | •    | XX   | 6,0 Obligato  | ry No          | Q          | D                    |
| SOS 13    | Research and cataloguing of cultural heritage                                        | 1              | Almost   | 2        | •    | ХХ   | 6,0 Obligato  | ry No          | С          | 3                    |
| B0911     | Dissemination, communication, enhancement<br>and interpretation of cultural heritage | 1              | Cast     | 2        | •    | XX   | 6.0 Obligato  | ry No          | 0          | D                    |
| 60912     | External practices                                                                   | 1              | Almost.  | 2        | •    | XX   | 10,0 Obligato | ry No          | Q          | D                    |
| 60913     | Work end of Master                                                                   | OB             |          | 2        |      | XX   | 16,0 Obligato | ry No          | С          | 3                    |
| 50514     | Conservation and restoration of the cultural heritage                                | 1              | Cast.    | 2        | •    | ХХ   | 6.0 Obligato  | ry No          | Q          | D                    |
| Registere | ed credits: Mandatory: 60,0                                                          |                |          |          |      |      |               |                |            |                      |
| Credits e | xceeded:                                                                             |                |          |          |      |      |               |                |            |                      |

|                       | APPLIED CONCEPTS |              |                 |          |  |
|-----------------------|------------------|--------------|-----------------|----------|--|
| Concepts              | Units            | IMP. Unitary |                 | Total    |  |
| Credits in 1" tuition | 00,0             | EUR37.40     | EUR<br>2.244.00 |          |  |
| School insurance      | 1.0              | EUR 1,12     |                 | EUR 1,12 |  |
| Opening of file       | 1.0              | EUR31,90     |                 | 31,9OEU  |  |
| Fixed tuition fees    | —. <b>0</b>      | 24 Ü5É       | R<br>24,EC      | EUR      |  |
| Total                 |                  |              | 2.301.07        | EUR<br>7 |  |

|                     | Т         | OLMENT             |
|---------------------|-----------|--------------------|
| Concepts apply them | Discounts | Total registration |
| EUR 2.301.07        | EUR0.00   | EUR 2.301.07       |

### U\* University Zaragoza

APPLICATION FOR ACADEMIC YEAR 2019/20-0

103 – F. Philosophy and Letters 351 - Master's Degree in Cultural Heritage Management

### Payments RESULTING THIS OPERATION (Application / Last modified to registration)

| Paymen Payment Method<br>t |                                       | Payment deadline | Bank Account | Date Payment | Amount payable |
|----------------------------|---------------------------------------|------------------|--------------|--------------|----------------|
| OZ*                        | Amount paid in the reserves of plazas |                  |              | 13/05/20110  | 150D0 EUR      |
|                            | UL                                    |                  |              |              |                |
| 1                          | Electronic Payment (TPV)              | 23/07/2010       |              | 24/07/2010   | 2.151,OTÉ      |

The payment of public prices does not imply acceptance of the registration, being conditional on the person concerned meeting the requirements laid down. This clearance is void if there are amendments or any fundamental information missing.

The authorisation for the transfer of your data, if yes, implies authorisation to the University of Zaragoza to transfer your address, name, degree, center, course or cycle to own or partially own entities or organisations or companies that wish to participate in information that may be of interest to you, always related to your studies and work integration,

#### 4. REFUND OF THE AMOUNT OF THE RESERVATION OF PLACE

This section explains the process to refund the amount of the reservation of place in the cases in which it is appropriate.

We remember that the reservation cannot be transferred from one center to another and it is the center where the reservation of place has been paid that must process the refund of the amount of the same. First you have to cancel the reservation of places, process detailed in section 3 delete reservations from the point

5. 5. Change of reservation and which we repeat below.

#### In Fees > Movement Management > Prepaid reservation of places > Change reservation

We indicate academic year and NIP Student and "Search". The record is displayed. On the left two icons. Press the "low logic" icon to remove the reservation of place from that plan.

The reservation of place is cancelled and the movement created in fees is also annulled.

|                                  | 10              |                                              |                            |                                                               |           |        |
|----------------------------------|-----------------|----------------------------------------------|----------------------------|---------------------------------------------------------------|-----------|--------|
| Gestión de Movimientos           | Gestilin de Mor | intientos > Prepagn reserva de plazas > Camb | olo reserva                |                                                               |           |        |
| Consultation of                  |                 |                                              |                            |                                                               |           | _      |
| Generación de Pagos Manuales     | Reservati       | ion of                                       |                            |                                                               |           |        |
| O Prepago reserva de plazas      |                 |                                              |                            |                                                               |           |        |
| Reserva de Plazas                | - RESERVA       |                                              |                            |                                                               |           |        |
| Block/Unlock Possible<br>Studies | Año/Semei       | 2023/24-0                                    | Β.                         |                                                               |           |        |
| Listado reserva plazas           | NIP Alumo       | •                                            |                            |                                                               |           |        |
| Cambio reserva                   |                 |                                              | P Buscar                   | Añadir                                                        |           |        |
| Gestión de Cintas                |                 | 1.000                                        |                            | Plan code                                                     | I persent |        |
| Informes                         |                 | Centros                                      | Actividad academica        |                                                               | Importe   | Estado |
| Informes II.                     | Ó               | 101 - Focultad de Filosofía y Letras         | RPL - Reserva plaza mäster | 351 - Master Universitario en Gestión del patrimonio cultural | 150       | Pagada |
|                                  |                 |                                              |                            |                                                               |           |        |

Then go to Rates > Movement Management > Movement Consultation

We indicate academic year and NIP Student and "Search". The movement is selected with the arrow icon. The movement is annulled allowing the return with a charge management by the normal procedure. We remember that this management of charges is carried out from the RPL movement.

| Centro                                 | Estudios                                                                    | Plan                                                                                                    | Actividad<br>Académica                                                                                                    | Entity<br>Payer                                                                                                    | Número de<br>Drden Tasa                                                                                                    | Tipo Movimiento                                                                                                    | Forma de pago                                                                                                    | Importe Movim.                                                                                                    | Importe Val.                                                                                                    | limporte Conc                                                                                                    | Importe<br>Pendientel                                                                                                    | Prop. Foch                                                                                                    | ade Fecha de Observ                                                                                                    |
|----------------------------------------|-----------------------------------------------------------------------------|----------------------------------------------------------------------------------------------------|----------------------------------------------------------------------------------------------------|----------------------------------------------------------------------------------------------------|----------------------------------------------------------------------------------------------------|----------------------------------------------------------------------------------------------------|----------------------------------------------------------------------------------------------------|----------------------------------------------------------------------------------------------------|----------------------------------------------------------------------------------------------------|----------------------------------------------------------------------------------------------------|----------------------------------------------------------------------------------------------------|----------------------------------------------------------------------------------------------------|----------------------------------------------------------------------------------------------------|
| 203 – Facultur av Fualatin y<br>Letter |                                                                             |                                                                                                    | Reserve proce-mility                                                                                                    | -                                                                                                    | 7                                                                                                    | L Page Linice                                                                                                    | Page Electrinica<br>(TPV)                                                                                                    | 100,00                                                                                                    | NOTO                                                                                                    | C 300,00                                                                                                    | 900                                                                                                    | 27/62                                                                                                    | 2011 27/02/2028                                                                                                    |
|                                        |                                                                             |                                                                                                    |                                                                                                    |                                                                                                    |                                                                                                    |                                                                                                    |                                                                                                    |                                                                                                    |                                                                                                    |                                                                                                    | 0,00                                                                                                    |                                                                                                    |                                                                                                    |
| intos de Tasas                         |                                                                             |                                                                                                    |                                                                                                    |                                                                                                    |                                                                                                    |                                                                                                    |                                                                                                    |                                                                                                    |                                                                                                    |                                                                                                    |                                                                                                    |                                                                                                    | 1                                                                                                    |
| taile Analackin Valio                  | tar Page Tasas Medii                                                        | . Estado Pago                                                                                                    | Madiii. Datos R                                                                                                    | ancarios                                                                                                    | Modil Forma P                                                                                                    | age Gestión de                                                                                                    | Caligos dimp                                                                                                    | rsión documentos pa                                                                                                    | oo Consulta                                                                                                    | · Contabilidad M                                                                                                    | wininto                                                                                                    | ModifiClas                                                                                                    | e tig                                                                                                    |
|                                        |                                                                             | California and State                                                                                                    |                                                                                                    |                                                                                                    | Water                                                                                                    |                                                                                                    |                                                                                                    |                                                                                                    |                                                                                                    |                                                                                                    | AAA HAN T                                                                                                    |                                                                                                    |                                                                                                    |
|                                        |                                                                             |                                                                                                    |                                                                                                    |                                                                                                    |                                                                                                    |                                                                                                    |                                                                                                    |                                                                                                    |                                                                                                    |                                                                                                    |                                                                                                    |                                                                                                    |                                                                                                    |
|                                        |                                                                             |                                                                                                    |                                                                                                    |                                                                                                    |                                                                                                    |                                                                                                    |                                                                                                    |                                                                                                    |                                                                                                    |                                                                                                    |                                                                                                    |                                                                                                    |                                                                                                    |
| 1                                      | 03 - F: Filosofie y Letras                                                  |                                                                                                    |                                                                                                    |                                                                                                    |                                                                                                    | A/io/Senestre                                                                                                    |                                                                                                    |                                                                                                    | 2023/24-0                                                                                                    |                                                                                                    |                                                                                                    |                                                                                                    |                                                                                                    |
|                                        | IPL - Reserve placa méster                                                  |                                                                                                    |                                                                                                    |                                                                                                    |                                                                                                    | Número de Orden                                                                                                    | 254                                                                                                    |                                                                                                    | 7                                                                                                    |                                                                                                    |                                                                                                    |                                                                                                    |                                                                                                    |
| 2                                      | 2/2/2025                                                                    |                                                                                                    |                                                                                                    |                                                                                                    |                                                                                                    |                                                                                                    |                                                                                                    |                                                                                                    |                                                                                                    |                                                                                                    |                                                                                                    |                                                                                                    |                                                                                                    |
|                                        |                                                                             |                                                                                                    |                                                                                                    |                                                                                                    |                                                                                                    | NEA                                                                                                    |                                                                                                    |                                                                                                    |                                                                                                    |                                                                                                    |                                                                                                    |                                                                                                    |                                                                                                    |
|                                        |                                                                             |                                                                                                    |                                                                                                    |                                                                                                    |                                                                                                    | Nip                                                                                                    |                                                                                                    |                                                                                                    |                                                                                                    |                                                                                                    |                                                                                                    |                                                                                                    |                                                                                                    |
| 6                                      | i - Måster                                                                  |                                                                                                    |                                                                                                    |                                                                                                    |                                                                                                    | Código Estudios                                                                                                    |                                                                                                    |                                                                                                    | Ď+                                                                                                    |                                                                                                    |                                                                                                    |                                                                                                    |                                                                                                    |
| G                                      |                                                                             |                                                                                                    |                                                                                                    |                                                                                                    |                                                                                                    | Entidad Pagadora                                                                                                    |                                                                                                    |                                                                                                    |                                                                                                    |                                                                                                    |                                                                                                    |                                                                                                    |                                                                                                    |
|                                        | r - Paga Único                                                              |                                                                                                    |                                                                                                    |                                                                                                    |                                                                                                    |                                                                                                    |                                                                                                    |                                                                                                    |                                                                                                    |                                                                                                    |                                                                                                    |                                                                                                    |                                                                                                    |
| P                                      | lago Electrónico (TP4)                                                      |                                                                                                    |                                                                                                    |                                                                                                    |                                                                                                    |                                                                                                    |                                                                                                    |                                                                                                    |                                                                                                    |                                                                                                    |                                                                                                    |                                                                                                    |                                                                                                    |
| 3                                      | 60,00                                                                       |                                                                                                    |                                                                                                    |                                                                                                    |                                                                                                    | Fecha Moviniento                                                                                                    |                                                                                                    |                                                                                                    | 27/2/2023                                                                                                    |                                                                                                    |                                                                                                    |                                                                                                    |                                                                                                    |
| 3                                      | 60,00                                                                       |                                                                                                    |                                                                                                    |                                                                                                    |                                                                                                    | Fecha Validación                                                                                                    |                                                                                                    |                                                                                                    | 27 / 2 / 2023                                                                                                    |                                                                                                    |                                                                                                    |                                                                                                    |                                                                                                    |
|                                        | Certo<br>291- racitte a funder y<br>Jeros<br>riste Antiación Vill<br>1<br>1 | Centro         Estadios           201 - Asisteria e Facegler<br>Latina         -           101 - Asisteria e Facegler<br>Latina         -           entos de Tasas         -           entos de Tasas         -           entos de Tasas         -           123 - F. Filosofía y Lettre         -           RPL - Reserve plana métor         -           27 / 3 / 2025         -           - Mainer         0           U - Rope Crutoria         -           200,0         - | Centro         Estudios         PLm           391 - Asistem of Facegory<br>Lation         1         1           rentos de Tasas         1         1         1           rentos de Tasas         1         1         1         1           rentos de Tasas         1         1         1         1         1           rentos de Tasas         1         1         1         1         1         1         1         1         1         1         1         1         1         1         1         1         1         1         1         1         1         1         1         1         1         1         1         1         1         1         1         1         1         1         1         1         1         1         1         1         1         1         1         1         1         1         1         1         1         1         1         1         1         1         1         1         1         1         1         1         1         1         1         1         1         1         1         1         1         1         1         1         1         1         1 </td <td>Centro         Extuadios         Plum         Activitiat<br/>Academica           391 - Anatomir de Taxagiry<br/>Jacon         dereme procession         dereme procession           entros de Taxas          dereme procession         dereme procession           entros de Taxas         103 - F. Filosofie y taxas         Hotils Estatos Physic         Hotils Estatos Physic           e Maia         8P Reserve placa minister         27 / 8 / 2025         Hotils Estatos Physic         Hotils Estatos Physic           e - Mistar         0         Un Faga (nico         Hopia (nico         Hopia (nico         Hopia (nico           100,000         200,00         200,00         200,00         200,00         200,00</td> <td>Centro         Estados         PLm         Activitad<br/>Payor         Entity<br/>Payor           391 - Anadatine Ar Jacobing<br/>Jacobin         Catalogicy<br/>Jacobin         Anadatine<br/>Payor         Anadatine<br/>Payor         Anadatine<br/>Payor         Anadatine<br/>Payor         Anadatine<br/>Payor         Modil: Education Payor         Modil: Education Payor         Modil: Education Payor           statistic         Anadation         Yealing Torgon Toroco         Modil: Education Payor         Modil: Education Payor         Modil: Payor         Modil: Payor         Modil</td> <td>Centro         Extuadions         Plan         Accluidad<br/>Academica         Entity<br/>Payor         Momenta           201 - Assister Se Faxagery<br/>Laters         Annuación         Payor         Annuación         Image: Second Second Se</td> <td>Centro         Extuadious         Plum         Activitiand<br/>Académica         Entity<br/>Payor         Minimute<br/>Dation         Tipe Movinciento<br/>Dation         Tipe Movinciento           391 - Assaction of Fassign<br/>Latrice         Image: Centro Science         Image: Centro Science<td>Cerbo         Extudios         PLm         Activitation         Entity<br/>Payor         Minere data         Tipe Monimeter<br/>Uniter Tax         Tipe Monimeter<br/>Payor         Tipe Monimeter<br/>Uniter Tax         Fearus de page           287 - Raudeir ar Francière<br/>Laces         Analation         Payor         P         Payor         Payor&lt;</td><td>Cercio         Extuation         Plan         Academical<br/>Academical<br/>Berner procession<br/>Landon         Entry<br/>Payor         Widen Bac<br/>Viden Bac         Tipe Meeningen<br/>Viden Bac         Tipe Meeningen<br/>Viden Bac         Payor Hearing<br/>Payor         Meeningen<br/>Viden Bac         Payor Hearing<br/>Payor         Meeningen<br/>Viden Bac         Payor Hearing<br/>Payor         Meeningen<br/>Viden Bac         Payor Hearing<br/>Payor         Meeningen<br/>Viden Bac         Payor Hearing<br/>Payor         Payor Hearing<br/>Payor         Payor Hearing<br/>Payor         Payor Hearing<br/>Payor         Payor Hearing<br/>Payor         Payor Hearing<br/>Payor         Payor Hearing<br/>Payor         Payor Hearing<br/>Payor         Meening<br/>Payor Hearing<br/>Payor         Meening<br/>Payor Hearing<br/>Payor         Meening<br/>Payor Hearing<br/>Payor         Meening<br/>Payor Hearing<br/>Payor         Meening<br/>Payor         Meening<br/>Payor         Mea</td><td>Centro         Estudios         Plan         Accididad<br/>Academica         Entity<br/>Payor         Monetaics         Tipe Monitories         Forum de page         Import Num.         Import Vul.           287 - Abademica         Annacidor         Annacidor         Annacidor         Annacidor         Monetaines         Monetaines         Payor         No Figs Silve         Page Silve/Acide         100,000         Rego           Entros de Yasas         Monicidor         Monicidor Silve         Monicidor Silve         Monicidor Silve         No Figs Silve         Page Silve/Acide         100,000         Rego           Entros de Yasas         Monicidor Silve         Monicidor Silve         Monicidor Silve         Monicidor Silve         Silve         Silve<!--</td--><td>Centro         Litudica         Plan         Andrehical<br/>Audembiai         Entity<br/>Payer         Misram basis<br/>File Mediciations         File Mediciations         Formula de page         mugnete Ved.         Importe Cancel<br/>2017           2017         Audembiai         Amena area entitier         7         0         Page Elsectricitis         100,000         300,000         300,000         300,000         300,000         300,000         300,000         300,000         300,000         300,000         300,000         300,000         300,000         300,000         300,000         300,000         300,000         300,000         300,000         300,000         300,000         300,000         300,000         300,000         300,000         300,000         300,000         300,000         300,000         300,000         300,000         300,000         300,000         300,000         300,000         300,000         300,000         300,000         300,000         300,000         300,000         300,000         300,000         300,000         300,000         300,000         300,000         300,000         300,000         300,000         300,000         300,000         300,000         300,000         300,000         300,000         300,000         300,000         300,000         300,000         300,000</td><td>Centro     Catadinis     Plan     Accidinatia<br/>Academica     Entity<br/>Payor     Monimical<br/>Data     Fay Monimical<br/>Data     Fay Monima     <th< td=""><td>Cercio     Extudios     Pan     Academical<br/>Academical<br/>Parager     Entity<br/>Parager     Monemical<br/>Parager     Tipe Monemical<br/>Parager     Tipe Monemical<br/>Parager     Importe Monel,<br/>Parager     Importe Monel,<br/>Parager</td></th<></td></td></td> | Centro         Extuadios         Plum         Activitiat<br>Academica           391 - Anatomir de Taxagiry<br>Jacon         dereme procession         dereme procession           entros de Taxas          dereme procession         dereme procession           entros de Taxas         103 - F. Filosofie y taxas         Hotils Estatos Physic         Hotils Estatos Physic           e Maia         8P Reserve placa minister         27 / 8 / 2025         Hotils Estatos Physic         Hotils Estatos Physic           e - Mistar         0         Un Faga (nico         Hopia (nico         Hopia (nico         Hopia (nico           100,000         200,00         200,00         200,00         200,00         200,00 | Centro         Estados         PLm         Activitad<br>Payor         Entity<br>Payor           391 - Anadatine Ar Jacobing<br>Jacobin         Catalogicy<br>Jacobin         Anadatine<br>Payor         Anadatine<br>Payor         Anadatine<br>Payor         Anadatine<br>Payor         Anadatine<br>Payor         Modil: Education Payor         Modil: Education Payor         Modil: Education Payor           statistic         Anadation         Yealing Torgon Toroco         Modil: Education Payor         Modil: Education Payor         Modil: Payor         Modil: Payor         Modil | Centro         Extuadions         Plan         Accluidad<br>Academica         Entity<br>Payor         Momenta           201 - Assister Se Faxagery<br>Laters         Annuación         Payor         Annuación         Image: Second Second Se | Centro         Extuadious         Plum         Activitiand<br>Académica         Entity<br>Payor         Minimute<br>Dation         Tipe Movinciento<br>Dation         Tipe Movinciento           391 - Assaction of Fassign<br>Latrice         Image: Centro Science         Image: Centro Science <td>Cerbo         Extudios         PLm         Activitation         Entity<br/>Payor         Minere data         Tipe Monimeter<br/>Uniter Tax         Tipe Monimeter<br/>Payor         Tipe Monimeter<br/>Uniter Tax         Fearus de page           287 - Raudeir ar Francière<br/>Laces         Analation         Payor         P         Payor         Payor&lt;</td> <td>Cercio         Extuation         Plan         Academical<br/>Academical<br/>Berner procession<br/>Landon         Entry<br/>Payor         Widen Bac<br/>Viden Bac         Tipe Meeningen<br/>Viden Bac         Tipe Meeningen<br/>Viden Bac         Payor Hearing<br/>Payor         Meeningen<br/>Viden Bac         Payor Hearing<br/>Payor         Meeningen<br/>Viden Bac         Payor Hearing<br/>Payor         Meeningen<br/>Viden Bac         Payor Hearing<br/>Payor         Meeningen<br/>Viden Bac         Payor Hearing<br/>Payor         Payor Hearing<br/>Payor         Payor Hearing<br/>Payor         Payor Hearing<br/>Payor         Payor Hearing<br/>Payor         Payor Hearing<br/>Payor         Payor Hearing<br/>Payor         Payor Hearing<br/>Payor         Meening<br/>Payor Hearing<br/>Payor         Meening<br/>Payor Hearing<br/>Payor         Meening<br/>Payor Hearing<br/>Payor         Meening<br/>Payor Hearing<br/>Payor         Meening<br/>Payor         Meening<br/>Payor         Mea</td> <td>Centro         Estudios         Plan         Accididad<br/>Academica         Entity<br/>Payor         Monetaics         Tipe Monitories         Forum de page         Import Num.         Import Vul.           287 - Abademica         Annacidor         Annacidor         Annacidor         Annacidor         Monetaines         Monetaines         Payor         No Figs Silve         Page Silve/Acide         100,000         Rego           Entros de Yasas         Monicidor         Monicidor Silve         Monicidor Silve         Monicidor Silve         No Figs Silve         Page Silve/Acide         100,000         Rego           Entros de Yasas         Monicidor Silve         Monicidor Silve         Monicidor Silve         Monicidor Silve         Silve         Silve<!--</td--><td>Centro         Litudica         Plan         Andrehical<br/>Audembiai         Entity<br/>Payer         Misram basis<br/>File Mediciations         File Mediciations         Formula de page         mugnete Ved.         Importe Cancel<br/>2017           2017         Audembiai         Amena area entitier         7         0         Page Elsectricitis         100,000         300,000         300,000         300,000         300,000         300,000         300,000         300,000         300,000         300,000         300,000         300,000         300,000         300,000         300,000         300,000         300,000         300,000         300,000         300,000         300,000         300,000         300,000         300,000         300,000         300,000         300,000         300,000         300,000         300,000         300,000         300,000         300,000         300,000         300,000         300,000         300,000         300,000         300,000         300,000         300,000         300,000         300,000         300,000         300,000         300,000         300,000         300,000         300,000         300,000         300,000         300,000         300,000         300,000         300,000         300,000         300,000         300,000         300,000         300,000         300,000</td><td>Centro     Catadinis     Plan     Accidinatia<br/>Academica     Entity<br/>Payor     Monimical<br/>Data     Fay Monimical<br/>Data     Fay Monima     <th< td=""><td>Cercio     Extudios     Pan     Academical<br/>Academical<br/>Parager     Entity<br/>Parager     Monemical<br/>Parager     Tipe Monemical<br/>Parager     Tipe Monemical<br/>Parager     Importe Monel,<br/>Parager     Importe Monel,<br/>Parager</td></th<></td></td> | Cerbo         Extudios         PLm         Activitation         Entity<br>Payor         Minere data         Tipe Monimeter<br>Uniter Tax         Tipe Monimeter<br>Payor         Tipe Monimeter<br>Uniter Tax         Fearus de page           287 - Raudeir ar Francière<br>Laces         Analation         Payor         P         Payor         Payor< | Cercio         Extuation         Plan         Academical<br>Academical<br>Berner procession<br>Landon         Entry<br>Payor         Widen Bac<br>Viden Bac         Tipe Meeningen<br>Viden Bac         Tipe Meeningen<br>Viden Bac         Payor Hearing<br>Payor         Meeningen<br>Viden Bac         Payor Hearing<br>Payor         Meeningen<br>Viden Bac         Payor Hearing<br>Payor         Meeningen<br>Viden Bac         Payor Hearing<br>Payor         Meeningen<br>Viden Bac         Payor Hearing<br>Payor         Payor Hearing<br>Payor         Payor Hearing<br>Payor         Payor Hearing<br>Payor         Payor Hearing<br>Payor         Payor Hearing<br>Payor         Payor Hearing<br>Payor         Payor Hearing<br>Payor         Meening<br>Payor Hearing<br>Payor         Meening<br>Payor Hearing<br>Payor         Meening<br>Payor Hearing<br>Payor         Meening<br>Payor Hearing<br>Payor         Meening<br>Payor         Meening<br>Payor         Mea | Centro         Estudios         Plan         Accididad<br>Academica         Entity<br>Payor         Monetaics         Tipe Monitories         Forum de page         Import Num.         Import Vul.           287 - Abademica         Annacidor         Annacidor         Annacidor         Annacidor         Monetaines         Monetaines         Payor         No Figs Silve         Page Silve/Acide         100,000         Rego           Entros de Yasas         Monicidor         Monicidor Silve         Monicidor Silve         Monicidor Silve         No Figs Silve         Page Silve/Acide         100,000         Rego           Entros de Yasas         Monicidor Silve         Monicidor Silve         Monicidor Silve         Monicidor Silve         Silve         Silve </td <td>Centro         Litudica         Plan         Andrehical<br/>Audembiai         Entity<br/>Payer         Misram basis<br/>File Mediciations         File Mediciations         Formula de page         mugnete Ved.         Importe Cancel<br/>2017           2017         Audembiai         Amena area entitier         7         0         Page Elsectricitis         100,000         300,000         300,000         300,000         300,000         300,000         300,000         300,000         300,000         300,000         300,000         300,000         300,000         300,000         300,000         300,000         300,000         300,000         300,000         300,000         300,000         300,000         300,000         300,000         300,000         300,000         300,000         300,000         300,000         300,000         300,000         300,000         300,000         300,000         300,000         300,000         300,000         300,000         300,000         300,000         300,000         300,000         300,000         300,000         300,000         300,000         300,000         300,000         300,000         300,000         300,000         300,000         300,000         300,000         300,000         300,000         300,000         300,000         300,000         300,000         300,000</td> <td>Centro     Catadinis     Plan     Accidinatia<br/>Academica     Entity<br/>Payor     Monimical<br/>Data     Fay Monimical<br/>Data     Fay Monima     <th< td=""><td>Cercio     Extudios     Pan     Academical<br/>Academical<br/>Parager     Entity<br/>Parager     Monemical<br/>Parager     Tipe Monemical<br/>Parager     Tipe Monemical<br/>Parager     Importe Monel,<br/>Parager     Importe Monel,<br/>Parager</td></th<></td> | Centro         Litudica         Plan         Andrehical<br>Audembiai         Entity<br>Payer         Misram basis<br>File Mediciations         File Mediciations         Formula de page         mugnete Ved.         Importe Cancel<br>2017           2017         Audembiai         Amena area entitier         7         0         Page Elsectricitis         100,000         300,000         300,000         300,000         300,000         300,000         300,000         300,000         300,000         300,000         300,000         300,000         300,000         300,000         300,000         300,000         300,000         300,000         300,000         300,000         300,000         300,000         300,000         300,000         300,000         300,000         300,000         300,000         300,000         300,000         300,000         300,000         300,000         300,000         300,000         300,000         300,000         300,000         300,000         300,000         300,000         300,000         300,000         300,000         300,000         300,000         300,000         300,000         300,000         300,000         300,000         300,000         300,000         300,000         300,000         300,000         300,000         300,000         300,000         300,000         300,000 | Centro     Catadinis     Plan     Accidinatia<br>Academica     Entity<br>Payor     Monimical<br>Data     Fay Monimical<br>Data     Fay Monima <th< td=""><td>Cercio     Extudios     Pan     Academical<br/>Academical<br/>Parager     Entity<br/>Parager     Monemical<br/>Parager     Tipe Monemical<br/>Parager     Tipe Monemical<br/>Parager     Importe Monel,<br/>Parager     Importe Monel,<br/>Parager</td></th<> | Cercio     Extudios     Pan     Academical<br>Academical<br>Parager     Entity<br>Parager     Monemical<br>Parager     Tipe Monemical<br>Parager     Tipe Monemical<br>Parager     Importe Monel,<br>Parager     Importe Monel,<br>Parager |